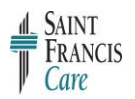

## How to Create a New Dragon Dictation Source

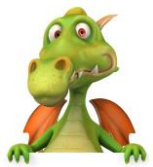

If you plan to use two dictation sources (PowerMic II and USB headset), you'll need to perform a volume and quality check for both sources. After creating a voice profile on one source, take the following steps to set up a new source.

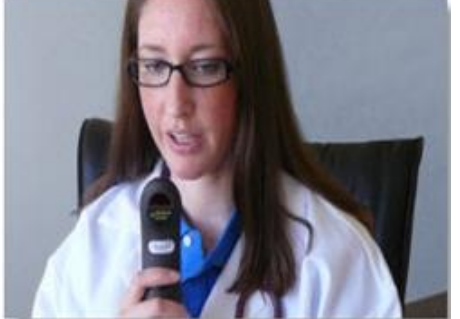

PowerMic II Source

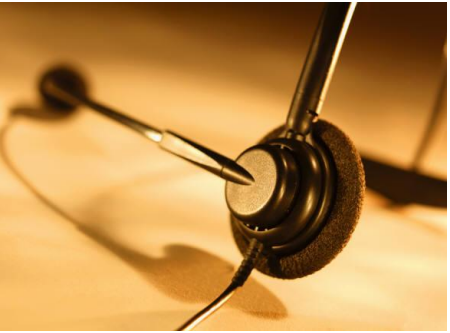

**USB Headset Source** 

## Plug in the new microphone source FIRST

## Login to Dragon

- 1. Double click Dragon icon on desktop
- 2. Enter your login name (Windows ID) and password
  - a. This is the login information you use when logging into your computer
- 3. Click Profile
- 4. Click Open User Profile
- 5. Click **Source**
- 6. Choose New
  - a. New dictation source window will display
- 7. Choose an appropriate source from dropdown menu (for example, USB headset)
- 8. Click OK
  - a. A message will display about the Microphone Check that has not been successfully run.

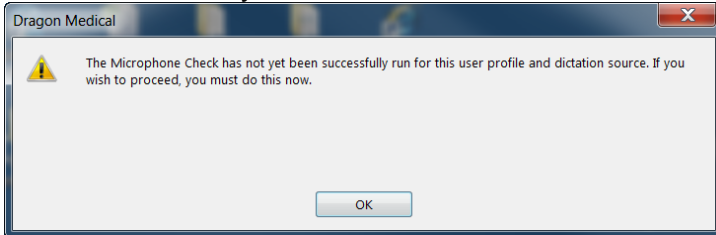

- 9. Click OK
  - a. Instructions on how to position your microphone will display
- 10. Click Next
- 11. You will be prompted to perform a volume and quality check, and then the new source will be ready for use

- 12. Complete Volume and Quality checks
- 13. Click Finish (after receiving congratulations message)

## Choosing the Correct Source at Log In

- 1. Make sure the speech source you will be using is plugged in
- 2. Choose the microphone dictation source you are using
- 3. Click Open

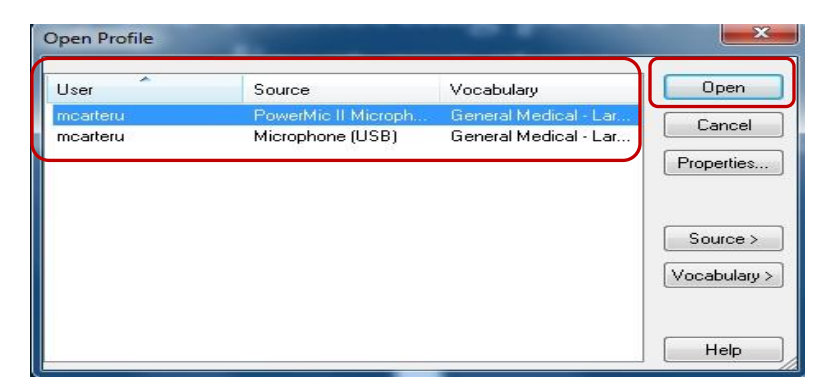